## MULTIPLE DETAIL BAND: FITUR BARU PADA VISUAL FOXPRO 9.0

Djajasukma Tjahjadi

# Sekolah Tinggi Manajemen Informatika dan Komputer LIKMI Jl. Ir. H. Juanda 96 Bandung 40132

### Abstract

Salah satu fitur baru yang terdapat pada Visual Foxpro 9.0 adalah pengembangan pada fasilitas pelaporan (reporting). Jika pada versi sebelumnya, penggunaan detail band hanya satu saja, maka pada versi 9.0 kita dapat menambahkan dua bahkan lebih detail band. Dengan adanya fasilias ini, pembuatan laporan yang rumit menjadi sangat mudah sekali dilakukan

#### Key Word : reporting, Visual Foxpro, database programming

#### Pendahuluan

Salah satu perubahan besar pada Visual Foxpro 9.0 adalah fasilitas perancangan laporan yang lebih lengkap dan handal. Pada Visual Foxpro 9.0, kita dapat membuat bagian detail lebih dari satu (*multiple detail band*) dapat mengatur tabel yang digunakan untuk tiap bagian detail. Untuk melihat kemampuan ini kita akan mencoba membuat laporan gabungan pembelian dan penjualan per barang seperti ditampilkan pada gambar 1.

| No.<br>Barang | Nama<br>Barang | Tanggal<br>Transaksi | Nomor<br>Transaksi | Jumlah<br>Barang | Harga<br>Barang | Jumlah      |
|---------------|----------------|----------------------|--------------------|------------------|-----------------|-------------|
| 1001          | Sony Er        | icss on K70          | Oi                 |                  |                 |             |
|               | Pembeli        | an                   |                    |                  |                 |             |
|               |                | 11-01-2004           | 10001              | 3                | 1,750,000       | 5,250,000   |
|               |                |                      | ٦                  | Fotal Pembe      | lian            | 5 ,250 ,000 |
|               | Penjuala       | an                   |                    |                  |                 |             |
|               |                | 10-01-2004           | 10001              | 2                | 1,850,000       | 3,700,000   |
|               |                | 22-01-2004           | 10005              | 3                | 1,800,000       | 5,400,000   |
|               |                |                      | 1                  | fotal Penjua     | lan             | 9,100,000   |
| 1002          | Sony Er        | icss on W55          | i0i                |                  |                 |             |
|               | Pembeli        | an                   |                    |                  |                 |             |
|               |                | 11-01-2004           | 10001              | 2                | 2,500,000       | 5,000,000   |
|               |                | 13 01 2004           | 10002              | 3                | 2 525 000       | 7 575 000   |

Gambar 1 Contoh hasil laporan dengan multiple detail band

#### Panduan pembuatan laporan

Berikut ini adalah panduan untuk menghasilkan laporan di atas (diasumsikan bahwa kita telah memiliki tabel barang, tabel pembelian, dan tabel penjualan)

Langkah-langkah:

 Pada layar project manager, klik bagian **Report** kemudian klik tombol **New** untuk membuat sebuah laporan baru. Setelah layar perancangan laporan muncul pilihlah menu **data Environment**, kemudian masukkanlah tabel barang, tabel pembelian, dan tabel penjualan sehingga tampilannya seperti Gambar 2 di bawah ini:

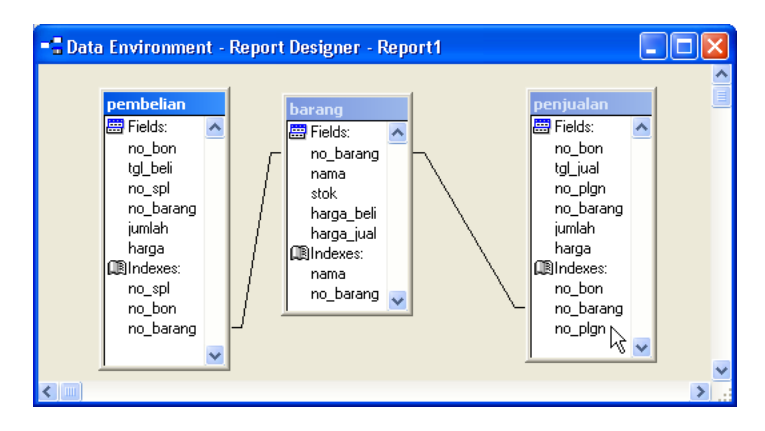

Gambar 2 Data Environment

- Perhatikan bahwa garis-garis relasi otomatis muncul, karena mengambil dari relasi dalam database.
- 3. Double-click pada daerah kosong pada kota data environment, dan pilihlah procedure "**Init**", kemudian masukkan perintah berikut ini:

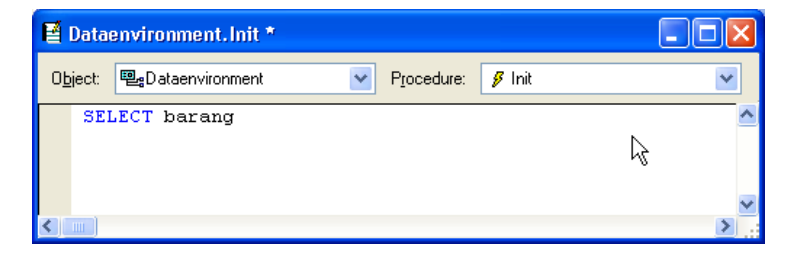

Gambar 3 Program Data Environmet, Procedure Init

- Perintah di atas berguna agar setiap laporan dijalankan selalu mengambil data dari tabel barang sebagai tabel induk. Tekan Ctrl-W untuk kembali ke layar Data Environment, dan Ctrl-W lagi untuk kembali ke layar perancangan laporan.
- 5. Buatlah judul laporan seperti gambar di bawah ini:

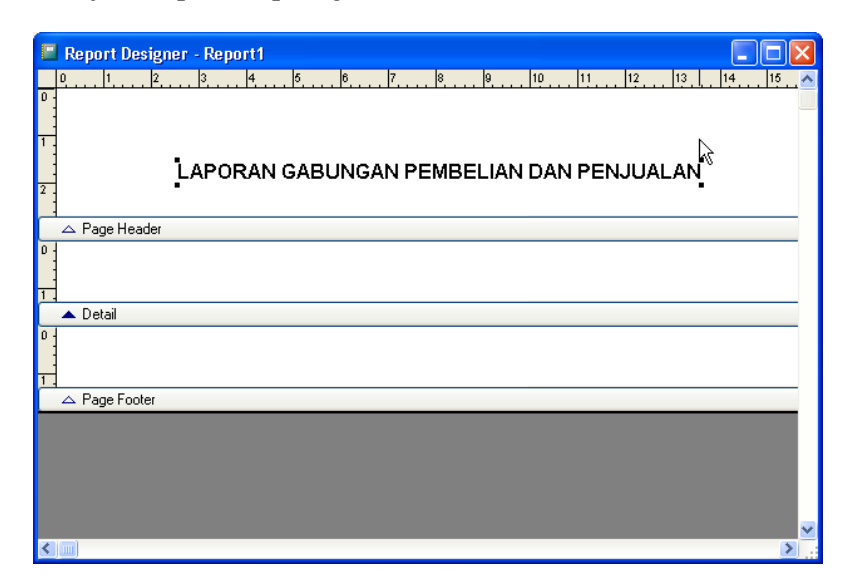

Gambar 4 Menambahkan Judul

6. Karena kita akan mengambil data pembelian dan penjualan sekaligus, maka kita memerlukan tambahan baris detail (jadi akan ada 2 baris detail). Pilihlah menu Report, Optional Band, sehingga tampil kotak dialog seperti Gambar 5

| Beport bac  |                                          |         | De | atail bands — |        |   |
|-------------|------------------------------------------|---------|----|---------------|--------|---|
| New pag     | <b>title band</b><br>e after title has p | rinted  |    | Detail 1      |        |   |
| Summary     |                                          |         |    |               |        |   |
| Report has  | summary band                             |         |    |               |        |   |
| Summary     | <sup>,</sup> prints as ne <u>w</u> pa    | ge      |    |               |        | ~ |
| Include p   | age <u>h</u> eader with :                | summary |    |               | Demous |   |
| 🔄 Include p | age <u>f</u> ooter with s                | ummary  |    | Add           | Remove |   |

Gambar 5 Report, Optional Band

7. Perhatikan bahwa sudah ada 1 buah baris detail (detail band) dengan nama "detail 1". Klik tombol Add untuk menambahkan baris detail yang ke-2, Lalu klik OK, maka tampilan perancangan laporannya akan menjadi seperti Gambar 6, ada dua buah baris detail

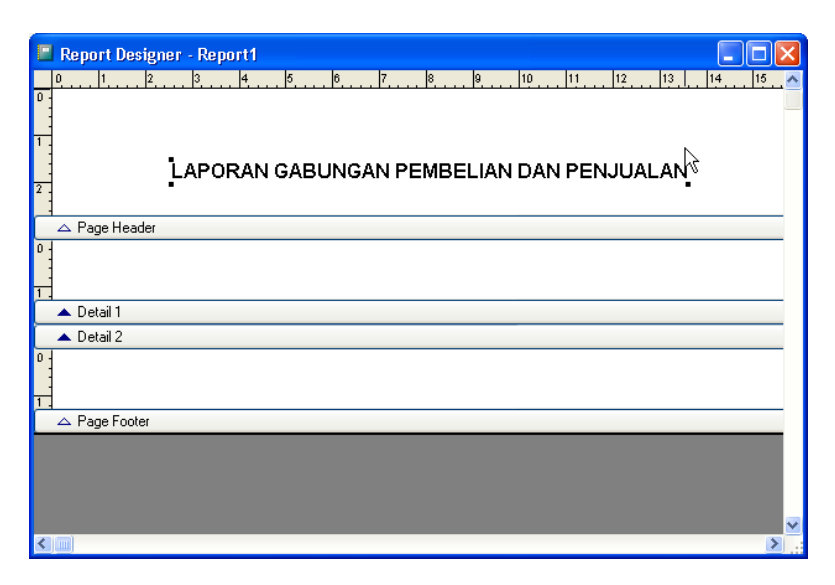

Gambar 6 Report dengan 2 Detail Band

 Selanjutnya adalah menentukan data yang harus diambil untuk tiap bagian detail. Klik kanan pada baris Detail 1, sehingga muncul menu, lalu pilih properties, sehingga muncul kotak dialog seperti Gambar 7

| 📱 Detail Band Properties 🛛 🛛 🔀               |
|----------------------------------------------|
| General Band Protection Other                |
| Detail properties                            |
| Start on new column                          |
| Start on new page                            |
| Reset page number to 1 for each detail set   |
| Associated header and footer bands           |
| Reprint detail header on each page           |
| Start detail set on new page when less than: |
| 0.00 cm 🗢                                    |
| Target alias expression:                     |
|                                              |
|                                              |
| OK Cancel Help                               |

Gambar 7 Detail Band Properties

9. Aktifkanlah pilihan "Associated header and footer bands, artinya menambahkan header (Bagian awal), dan footer (bagian akhir) untuk detail ini, dan yang terpenting, isikanlah "Target alias expression" dengan "pembelian", artinya bagian detail ini mengambil data dari tabel pembelian, seperti Gambar 8. (jangan lupa menambahkan tanda kutip pada tulisan "pembelian")

| 🗏 Detai       | il Band I         | Properties                      | X |  |  |  |  |  |  |
|---------------|-------------------|---------------------------------|---|--|--|--|--|--|--|
| General       | Band              | Protection Other                |   |  |  |  |  |  |  |
| Deta          | Detail properties |                                 |   |  |  |  |  |  |  |
| St            | art on ne         | w <u>c</u> olumn                |   |  |  |  |  |  |  |
| 🗌 🗌 St        | art on ne         | w <u>p</u> age                  |   |  |  |  |  |  |  |
| R             | eset page         | number to 1 for each detail set |   |  |  |  |  |  |  |
| A             | ssociated         | header and footer bands         |   |  |  |  |  |  |  |
|               | <u>R</u> eprint   | detail header on each page      |   |  |  |  |  |  |  |
| <u>S</u> tart | detail set        | on new page when less than:     |   |  |  |  |  |  |  |
|               | 0.00 c            | m 📚                             |   |  |  |  |  |  |  |
| Targe         | et alias ex       | pression:                       |   |  |  |  |  |  |  |
| "per          | nbelian"          |                                 |   |  |  |  |  |  |  |
|               |                   |                                 |   |  |  |  |  |  |  |
|               |                   | OK Cancel Help                  |   |  |  |  |  |  |  |

Gambar 8 Detail Band Pembelian

10. Klik **OK**, maka tampilan layar perancangan laporannya akan menjadi seperti Gambar di bawah ini:

| 🖪 Report Designer - Report1              |
|------------------------------------------|
| 0 1 2 3 4 5 6 7 8 9 10 11 12 13 14 15 🔨  |
|                                          |
| LAPORAN GABUNGAN PEMBELIAN DAN PENJUALAN |
| A Page Header                            |
| 🛆 Detail Header 1                        |
|                                          |
| ▲ Detail 1:"pembelian"                   |
| △ Detail Footer 1                        |
| ▲ Detail 2                               |
|                                          |
| △ Page Footer                            |
| · · · · · · · · · · · · · · · · · · ·    |
|                                          |

Gambar 9 Detail Header dan Footer

 Lakukan hal yang sama untuk detail 2, sehingga tampilan laporannya akan menjadi seperti Gambar 10. Masukkan "Target alias expression" dengan "penjualan"

| 🖪 Report Designer - Report 1             |
|------------------------------------------|
|                                          |
|                                          |
| T. N                                     |
| LAPORAN GABUNGAN PEMBELIAN DAN PENJUALAN |
| 2.                                       |
|                                          |
| △ Detail Header 1                        |
|                                          |
| ▲ Detail 1:"pembelian"                   |
| △ Detail Footer 1                        |
| △ Detail Header 2                        |
| ▲ Detail 2:"penjualan"                   |
| △ Detail Footer 2                        |
| 0                                        |
| △ Page Footer                            |
|                                          |

Gambar 10 Report dengan 2 detail Band, Header, Footer

- 12. Sampai tahap ini, anda boleh juga menyimpan hasil kerja anda, nama file laporannya adalah: "lapgab.frx"
- 13. Sekarang kita tinggal mengatur data yang ingin ditampilkan dalam laporan. Mulamula buatlah judul kolom di bagian Page Header seperti Gambar 11. Anda boleh juga menambahkan garis agar laporan mudah dibaca.

| E      | Report De    | signer - lap | igab.frx  |           |          |        |          |       |             |
|--------|--------------|--------------|-----------|-----------|----------|--------|----------|-------|-------------|
|        | 0 1          | 2 3          | 4 5       | 6 7       |          | 10     | 11 12 13 | 14 15 | . 16 . 17 🔨 |
| 0      | 1            |              |           |           |          |        |          |       |             |
|        | 1            |              |           |           |          |        |          |       |             |
| 1      | -            |              |           |           |          |        |          |       |             |
| _      | <u> </u> L   | APORAN       | I GABUNG  | SAN PEME  | 3ELIAN D | AN PEN | JUALAN   | .0    |             |
| 2      | -            |              |           |           |          |        |          |       |             |
| -      | i            |              |           |           |          |        |          | _     |             |
| °      | No.          | Nama         | Tanggal   | Nomor     | Jumlah   | Harga  | Jumlah   | I.    |             |
| 4      | Barang       | , Barang     | Transaksi | Transaksi | Barang   | Barang |          | _     |             |
| Ĉ      | 🛆 Page Hea   | ader         |           |           |          |        |          |       |             |
| Ĺ      | 🛆 Detail He  | ader 1       |           |           |          |        |          |       |             |
| 0      | 1            |              |           |           |          |        |          |       |             |
|        | -            |              |           |           |          |        |          |       |             |
| 1      | Detail 1/2   | nomholion''  |           |           |          |        |          |       |             |
| H      | Detail T.    | penibeliari  |           |           |          |        |          |       |             |
| H      |              | oter 1       |           |           |          |        |          |       |             |
| L      | 🛆 Detail He  | ader 2       |           |           |          |        |          |       |             |
|        | 🔺 Detail 2:" | penjualan''  |           |           |          |        |          |       |             |
| L      | 🛆 Detail Foo | oter 2       |           |           |          |        |          |       |             |
| 0<br>< |              |              |           |           |          |        |          |       | >           |

Gambar 11 Page Header

14. Tariklah "Detail Header 1" agar ada ruang untuk mengisikan datanya. buatlah 2 buah textbox, yang pertama untuk menampilkan "barang.no\_barang" dan yang kedua untuk menampilkan "barang.nama" seperti Gambar 12. Tambahkan juga tulisan "Pembelian" dan garis pemisah.

| Report Designer - lapgab.frx                                                                  |             |
|-----------------------------------------------------------------------------------------------|-------------|
| 0 1 1 2 3 4 6 6 7 8 9 10 11 11 12 13 0<br>0                                                   | 14 15 16 17 |
| 1<br>LAPORAN GABUNGAN PEMBELIAN DAN PENJUALAN                                                 | Ŀ\$         |
| No. Nama Tanggal Nomor Jumlah Harga Jumlah<br>Barang Barang Transaksi Transaksi Barang Barang |             |
| 4                                                                                             |             |
|                                                                                               |             |
| <u>no_barar</u> <u>nama</u>                                                                   |             |
| 1 Pembelian                                                                                   |             |
| △ Detail Header 1                                                                             |             |
| 0.                                                                                            |             |
| ▲ Detail 1:"pembelian"                                                                        |             |
| 🛆 Detail Footer 1                                                                             |             |
| △ Detail Header 2                                                                             | ~           |
|                                                                                               | >           |

Gambar 12 Detail Header 1

15. Sekarang buatlah bagian Detail 1 yaitu data pembelian (pembuatannya mirip dengan laporan pembelian pada latihan sebelumnya). Buatlah textbox untuk menampilkan tgl\_beli, no\_bon, jumlah, harga, dan jumlah\*harga. Hasil yang diinginkan adalah sebagai berikut:

|     | Report Design      | er - lapg | ab.frx    |           |          |                 |               |               |
|-----|--------------------|-----------|-----------|-----------|----------|-----------------|---------------|---------------|
|     | 0 1 2              | 3         | 4 5       | 67        | 8 9      | 10 11           | 12 13         | 14 15 16 17 🔨 |
| 1   |                    |           |           |           |          |                 |               |               |
| T.  |                    |           |           |           |          |                 |               |               |
|     | LAP                | ORAN      | GABUNG/   | AN PEMB   | ELIAN DA | AN PENJUAI      | AN            | 2             |
| 2 . |                    |           |           |           |          |                 |               |               |
|     |                    |           |           |           |          |                 |               | _             |
| 3 : | No.                | Nama      | Tanggal   | Nomor     | Jumlah   | Harga           | Jumlal        | 1             |
| 4   | Barang             | Barang    | Transaksi | Transaksi | Barang   | Barang          |               | _             |
| C   | 🛆 Page Header      |           |           |           |          |                 |               |               |
| 0   | no_baran           | nama      |           |           |          |                 |               |               |
| H   |                    | Pembel    | ian       |           |          |                 |               |               |
| 1   | Detail Header 1    | 1         |           |           |          |                 |               |               |
| 0 1 |                    |           | tal beli  | no bon    | iumlah   | ltran(pembeliar | tranípembelia | d             |
| -   | ▲ Detail 1:"pemb   | elian''   |           |           | ,,       |                 |               |               |
|     | 🛆 Detail Footer 1  |           |           |           |          |                 |               |               |
|     | 🛆 Detail Header 3  | 2         |           |           |          |                 |               |               |
|     | 🔺 Detail 2:''penju | alan''    |           |           |          |                 |               |               |
| <   | Dotail Easter ?    |           |           |           |          |                 |               | ×             |

Gambar 13 Detail 1

16. Untuk menghitung total pembelian tiap barang, buatlah dahulu variabelnya, misalnya variable totbeli. Gunakan menu **Report**, **Variable**, dan isikan sesuai rumusnya seperti Gambar 14

| 📱 Report Properti | ies         |                                                   |                                                                                         |                |            | X                |
|-------------------|-------------|---------------------------------------------------|-----------------------------------------------------------------------------------------|----------------|------------|------------------|
| Page Layout Opt   | ional Bands | Data Grouping                                     | Variables                                                                               | Protection     | Ruler/Grid | Data Environment |
| Variables:        |             | Valu<br>pen<br>Initia<br>O<br>Resu<br>Det<br>Calo | a to store:<br>ubelian.jumlah'<br>ul value:<br>et value based<br>ail 1<br>ulation type: | *pembelian.har | ga<br>     |                  |
| Add               | Remove      |                                                   | elease after re                                                                         | eport          |            |                  |
|                   |             |                                                   |                                                                                         | ОК             | Cano       | el Help          |

Gambar 14 Variabel Total Pembelian

17. Kemudian tambahkan textbox pada Detail Footer 1 untuk menampilkan hasil variable totbeli tersebut seperti Gambar di bawah ini:

| E   | Report Designer - Lapgab.frx                         |      |
|-----|------------------------------------------------------|------|
|     | 0 1 2 3 4 5 6 7 8 9 10 11 12 13 14 5 16              | 17 🔨 |
|     |                                                      |      |
| 3.  | No. Nama Tanggal Nomor Jumlah Harga Jumlah           |      |
|     | Barang Barang Transaksi Transaksi Barang Barang      |      |
| r   | △ Page Header                                        |      |
| 0 - | to_barar nama                                        |      |
| 1.  | Pembelian                                            |      |
| Γ   | △ Detail Header 1                                    |      |
| 0   | tgl_beli no_bon jumlah tran(pembeliar tran(pembeliar |      |
|     | ▲ Detail 1:"pembelian"                               |      |
| 0 - | Total Pembelian <u>tran(totbeli, "999,999.</u>       |      |
|     | △ Detail Footer 1                                    |      |
|     | △ Detail Header 2                                    |      |
| Γ   | ▲ Detail 2:"penjualan"                               |      |
|     | △ Detail Footer 2                                    |      |
| 0   |                                                      |      |
|     |                                                      | _    |
| 7   |                                                      | ~    |

Gambar 15 Detail Footer 1

18. Lakukanlah hal yang sama membuat header, detail, dan juga footer untuk bagian detail 2 yaitu data penjualan. Hasilnya akan menjadi seperti Gambar di bawah ini:

| Report Designer - lapgab.frx                         | ſ       |        |
|------------------------------------------------------|---------|--------|
| 0 1 2 3 4 5 6 7 8 9 10 11 12 13 14                   | . 1\$ 1 | 6 17 🔨 |
|                                                      |         |        |
| 3. No Nama Tanggal Nomor Jumlah Harga                |         |        |
| Barang Barang Transaksi Transaksi Barang Barang      | R       |        |
| △ Page Header                                        |         |        |
| 0 <u>no_barar</u> <u>nama</u>                        |         |        |
| Pembelian                                            |         |        |
| △ Detail Header 1                                    |         |        |
| tgl_beli no_bon jumlah tran(pembeliar tran(pembeliar |         |        |
| ▲ Detail 1:"pembelian"                               |         |        |
| Total Pembelian <u>tran(totbeli,"999,999.</u>        |         |        |
| △ Detail Footer 1                                    |         |        |
| Penjualan                                            |         |        |
| △ Detail Header 2                                    |         |        |
| tal jual no bon jumlah tran/penjualan tran/penjualan |         |        |
| ▲ Detail 2:"penjualan"                               |         |        |
| Total Penjualan <u>tran(totjual,"999,999.</u>        |         |        |
| 🛆 Detail Footer 2                                    |         |        |
|                                                      |         | >      |

Gambar 16 Detail 2, Header, dan Footer

 Simpanlah hasil pekerjaan Anda, beri nama: lapgab.frx. Dan coba jalankan. Anda sekarang telah dapat membuat laporan gabungan yang melibatkan 2 tabel yaitu pembelian dan penjualan.